## 產品品質履歷查詢使用說明

MIT 微笑標章代表著產品驗證合格的臺灣製產品,讓您在選購商 品時多一份安心,同時能夠支持台灣的優良廠商。究竟 MIT 微笑標章 產品提供了哪些消費者關心的購物資訊呢?

產品品質履歷查詢系統公開 MIT 認證產品的各項資訊,透明化全 面且看得見的安全與品質保證,一般消費大眾可透過電腦查詢或智慧 型手機掃瞄商品 QR Code,即時查詢紡織 15 項產業的品質履歷資訊, 提供安心便利的購物選擇。

紡織15項產業包含如下:

| 成衣產業 | 內衣產業 | 毛衣產業 | 泳裝產業  | 毛巾產業   |
|------|------|------|-------|--------|
| 寢具產業 | 織襪產業 | 鞋類產業 | 袋包箱產業 | 紡織帽子產業 |
| 圍巾產業 | 紡織手套 | 傘類產業 | 布窗簾產業 | 紡織護具產業 |

如何查詢產品品質履歷呢?

(一) 掃描 QR Code

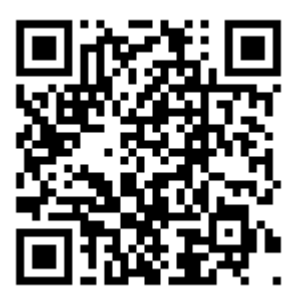

QR Code 是一種二維條碼的編碼類型,由日本人所發明,廣用於廣告、 海報、看板、雜誌、DM、產品包裝等媒體上,透過可上網的手機快速 找到相關資訊。如何利用 QR Code 來檢視產品品質履歷呢?

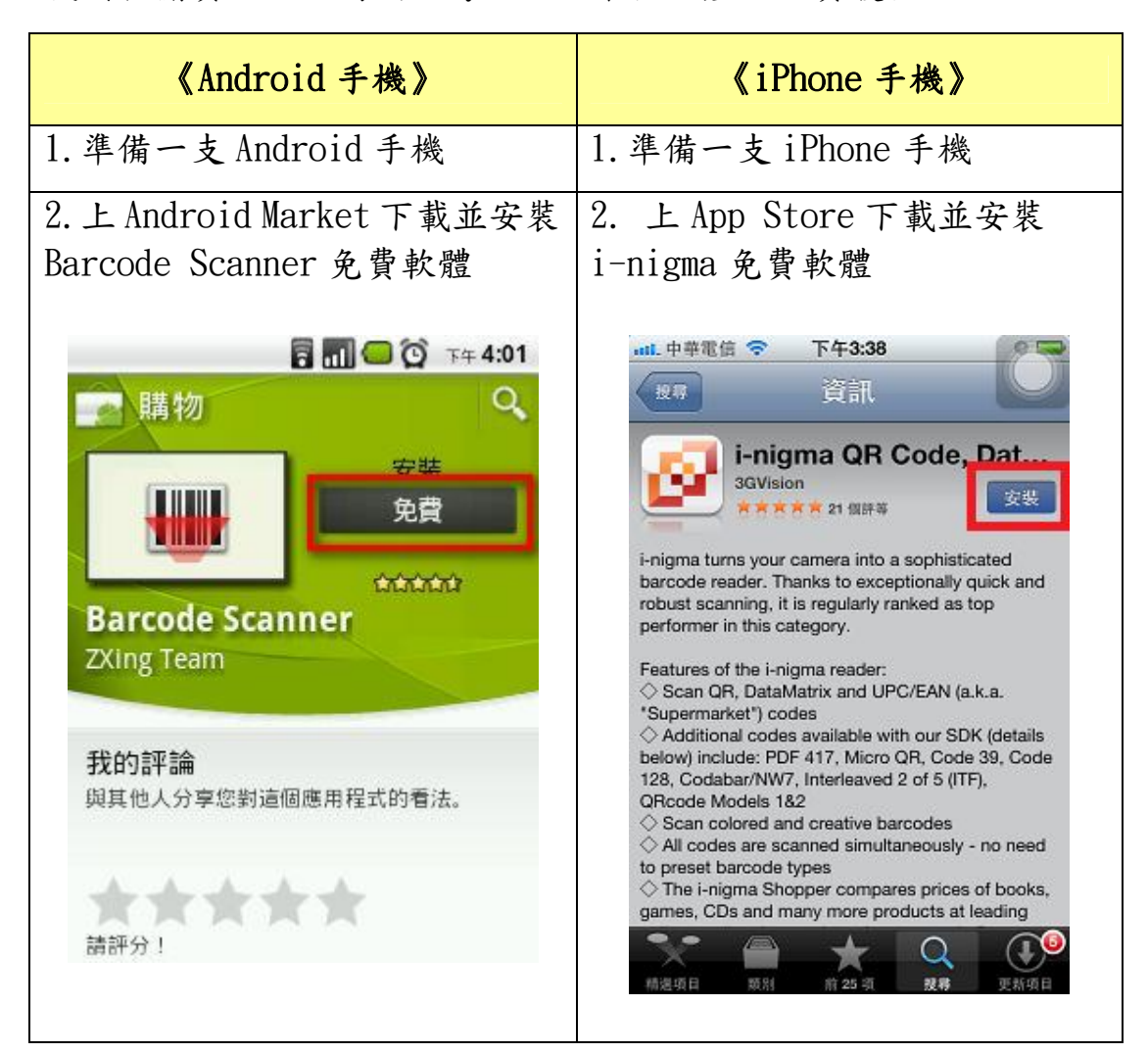

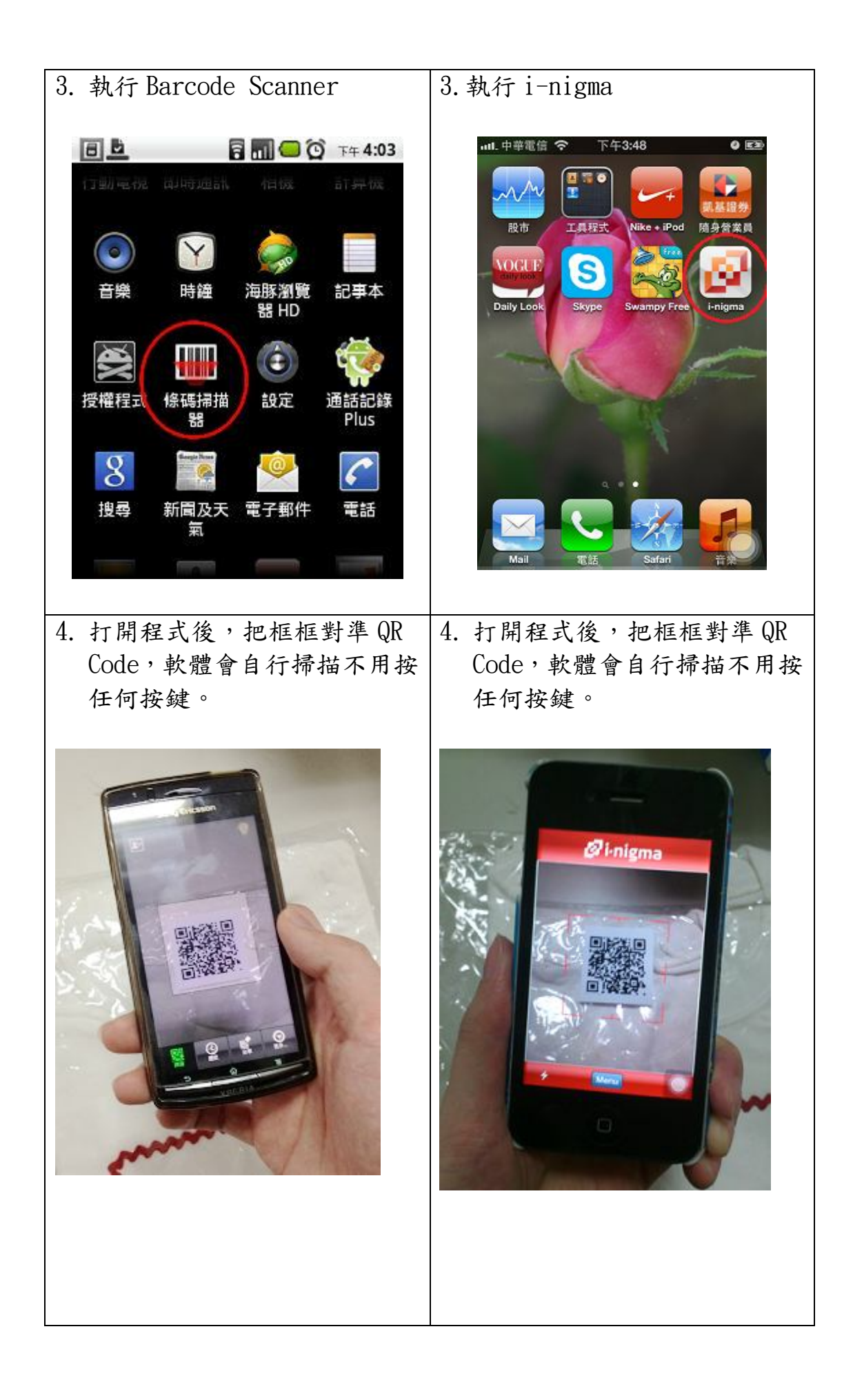

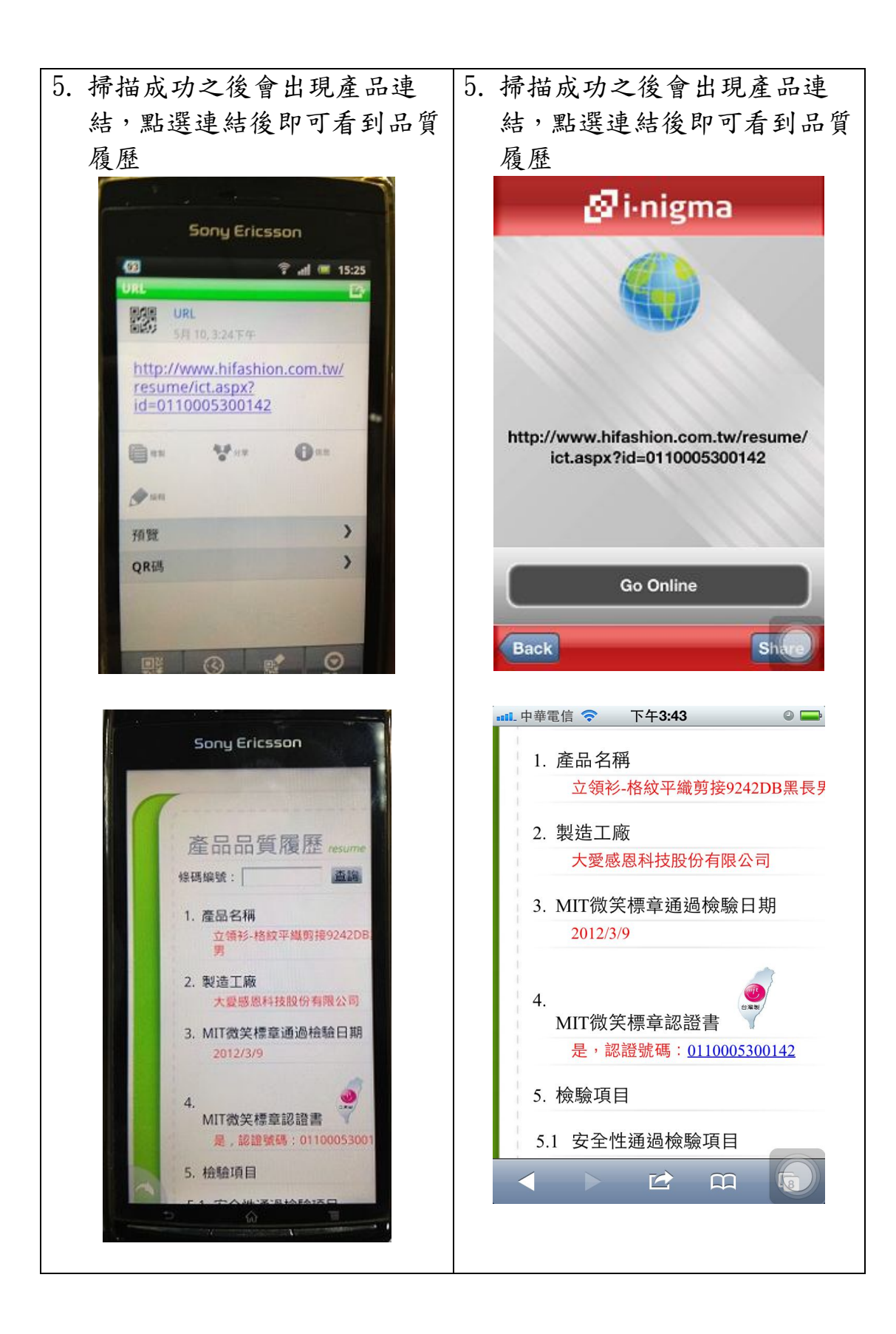

# (二) 網站查詢 MIT 微笑標章編號

#### 1. 使用電腦瀏覽器進入 Hifashion 網站

## (<u>http://www.hifashion.com.tw/</u>)首頁

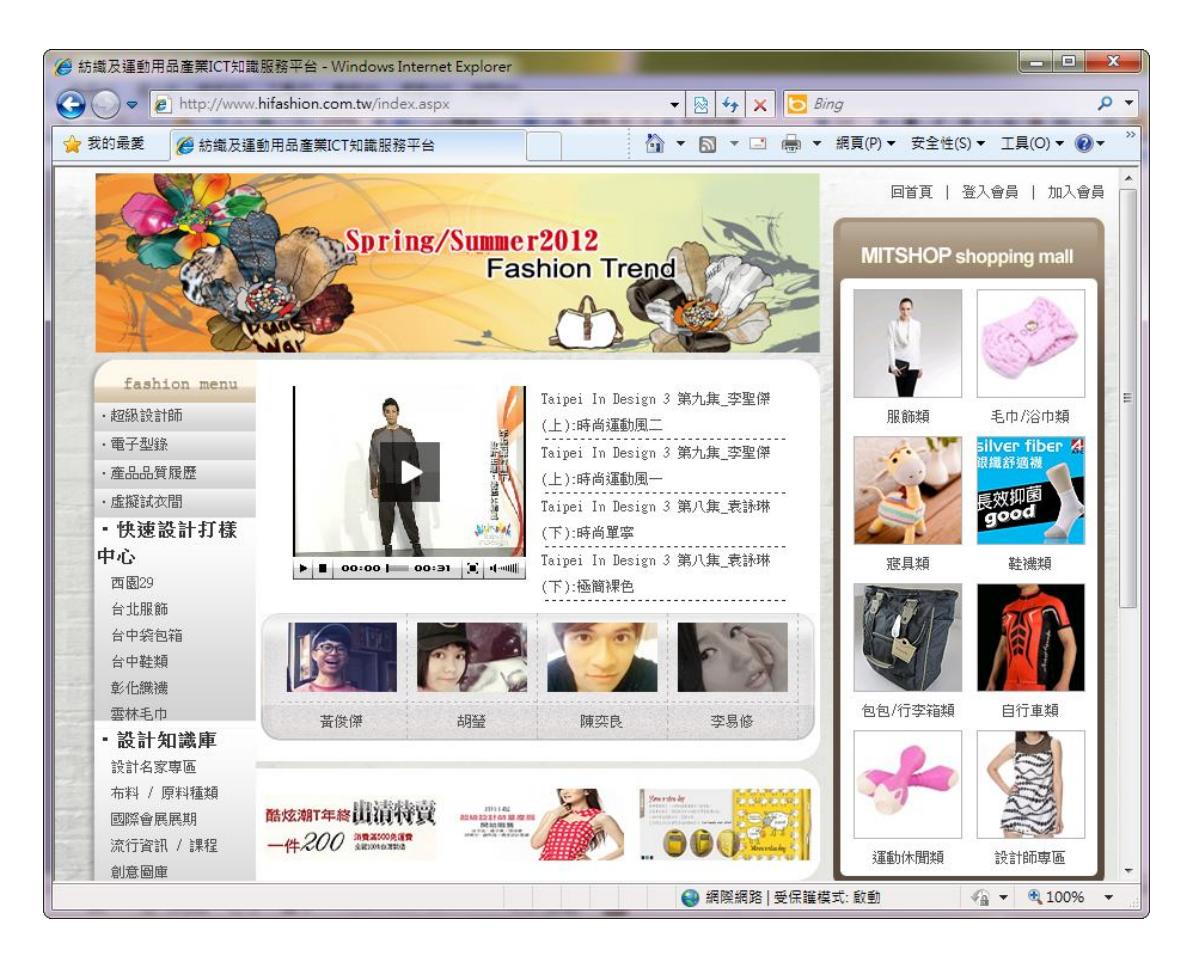

### 2. 點選產品品質履歷

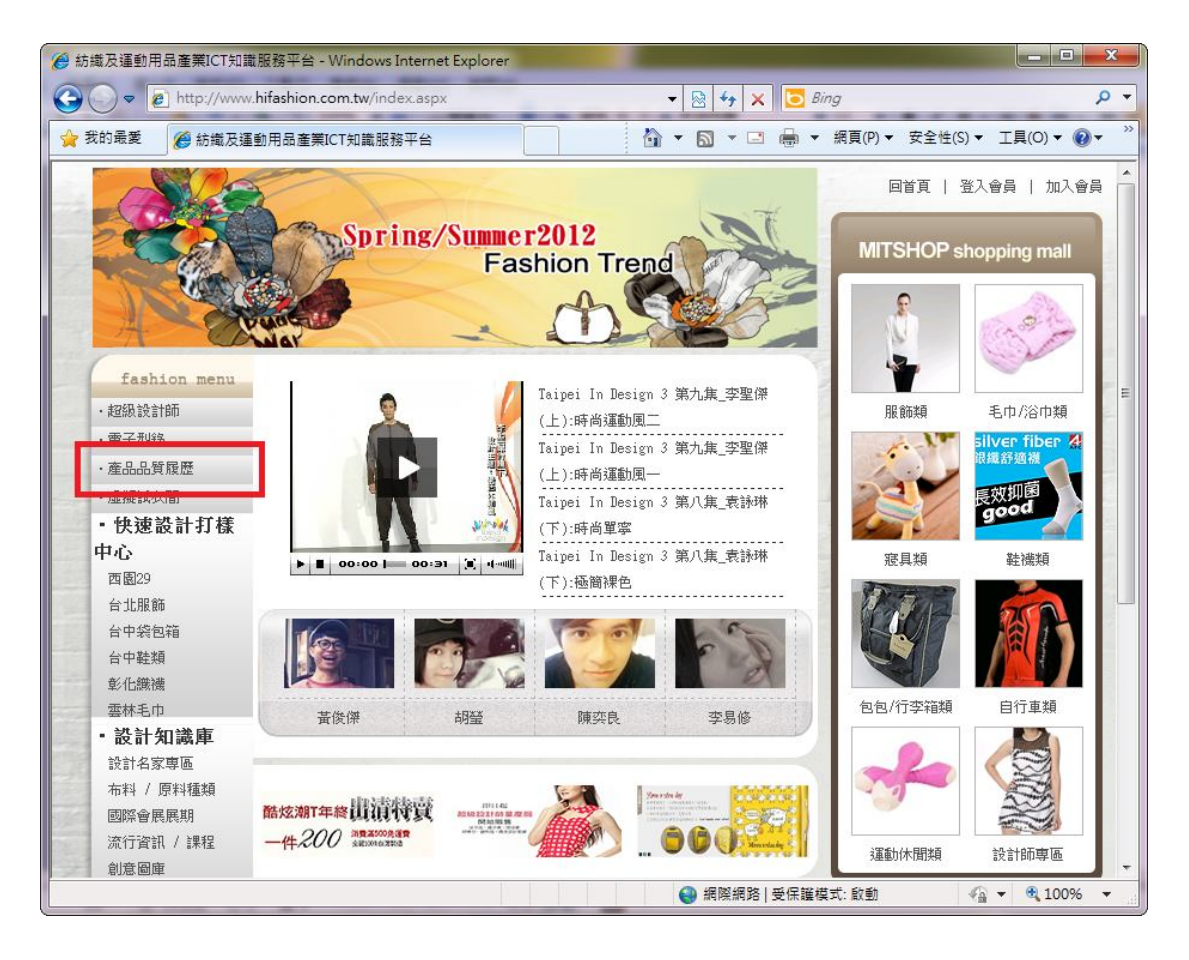

3. 輸入 MIT 微笑標章編號(共13碼,不需輸入「-」特殊字元),按

下查詢按鈕。

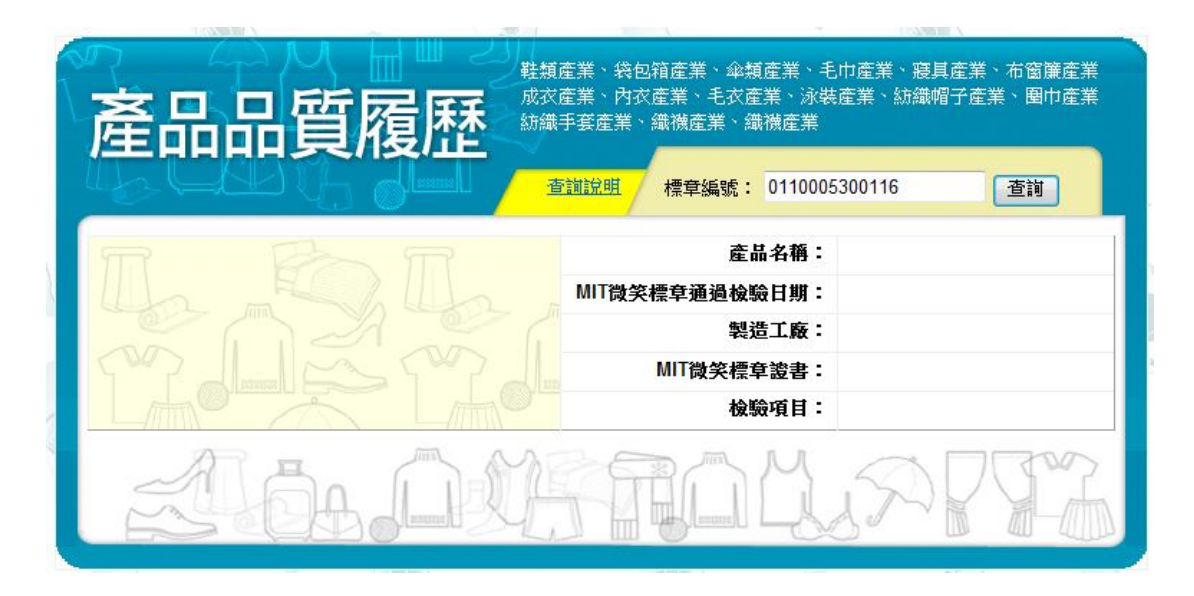

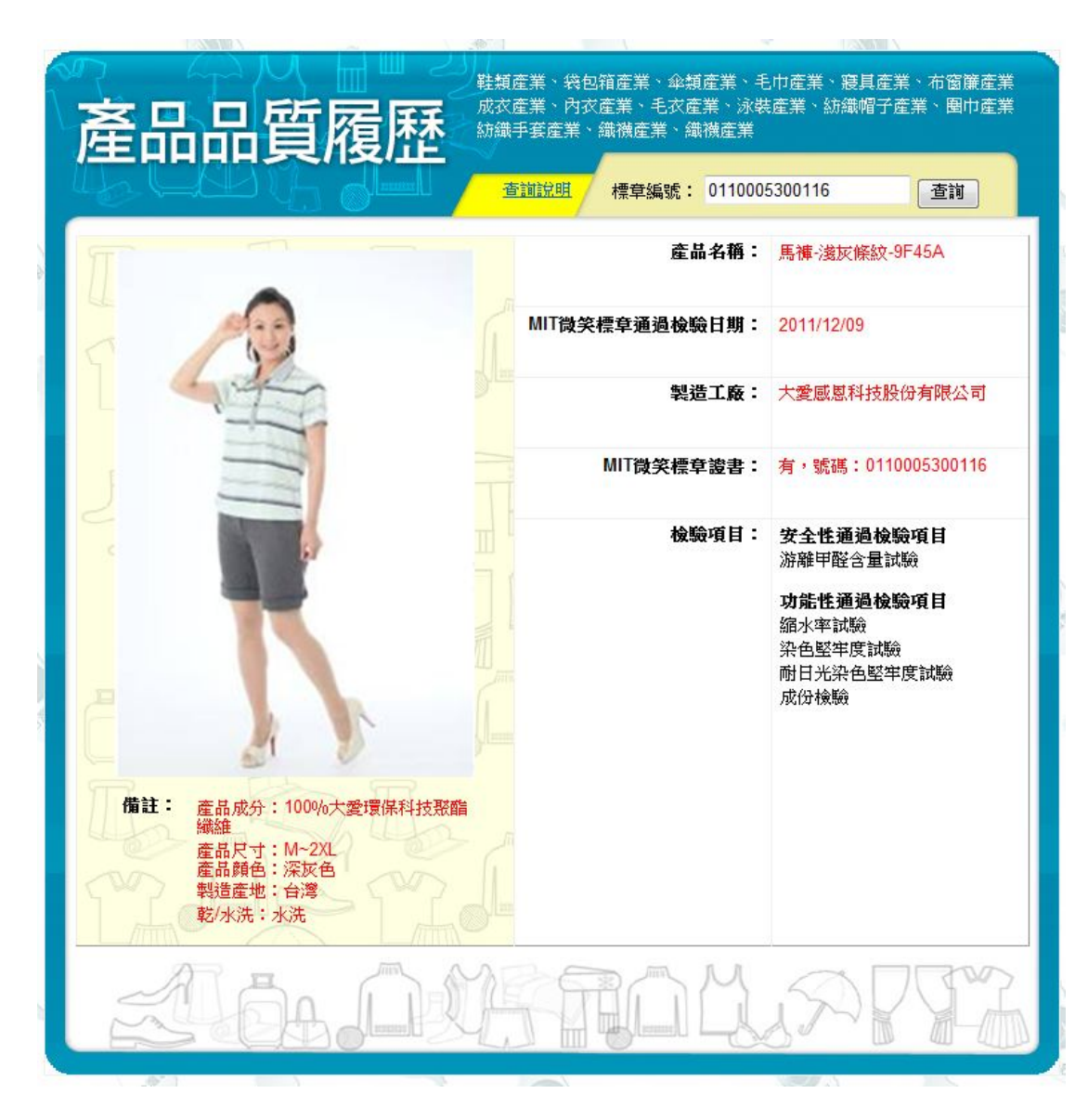

### 4. 網頁上顯示產品相關資訊,並可下載 QR Code 方便手機查詢